After you've sketched your floor plan:

- 1. Right-click the level tab
- 2. Select **Insert Level Above** to create a new level. An outline of the floor plan is visible.
- 3. Click **Roof** A 12' by 12' outline of a gable roof appears on the sketch workspace.
- 4. Click to place the roof over the outline, and dimension the roof as needed